# **Parameter Maintenance**

This service is used to define the Adabas Fastpath optimization parameters.

- Parameter Maintenance Menu
- Buffer Parameters
- File Parameters
- Job Parameters

# **Parameter Maintenance Menu**

Selecting option code 1 from the main menu or entering the command 1 on the command line displays the Parameter Maintenance menu.

```
18:21:37 ***** A D A B A S FASTPATH SERVICES 7.4.2 *****
                                                            2003-02-30
               - Parameter Maintenance -
                                                             F11000M1
             Code Service
             _ _ _ _
                    _____
              1
                    Buffer Parameters
              2
                    File Parameters
              3
                    Job Parameters
                    Exit
              .
             _ _ _ _
                    _____
      Code ..: _
 Command ==>
Enter-PF1---PF2---PF3---PF4---PF5---PF6---PF7---PF8---PF9---PF10--PF11--PF12
      Help
           Exit
                                                                   Menu
```

### **Parameter Maintenance**

Select an option code to invoke the corresponding menu for the type of parameters to be defined/modified:

- Buffer Parameters
- File Parameters
- Job Parameters

#### Note:

Before proceeding, you may wish to review the section Adabas Fastpath Parameters which provides a complete list and description of each parameter type.

# **Buffer Parameters**

Selecting option code 1 from the Parameter Maintenance menu or entering 1.1 on a command line displays the Maintain Buffer Parameters screen.

The currently defined Adabas Fastpath buffers are listed.

For an existing buffer, you can enter any of the option codes described below.

You can use PF10 to add a new buffer definition as described in section Adding a New Buffer.

```
12:36:27 ***** A D A B A S FASTPATH SERVICES 7.4.2 *****
                                                               2003-05-15
                - Maintain Buffer Parameters -
                                                                F11100M1
   <----> Buffer ----> Coordinator
                                      Size
                                             Direct
                                                      Read-
С
             SVC
                 DBID
                           Group
                                      (k)
                                             Access
                                                      ahead
                                                             Comments
    Name
   AFPDAEF
             255 11001
                        AFPGROUP
                                     4096
                                               ON
                                                       ON
             255 11002 AFPGROUP
                                     4096
   AFPDA2F
                                               ON
                                                       ON
_
             255 11003 AFPGROUP
                                     4096
   AFPDA3F
                                               ON
                                                       ON
_
   V742ME01 244 7421
                         V742GR01 8192
                                               ON
                                                       ON
_
   V742ME02 244 7422
                          V742GR01
                                      4096
                                               ON
                                                       ON
Mark with D(isplay), M(odify), P(urge), R(ename), C(opy), F(iles)
End of List
Command ==>
Enter-PF1---PF2---PF3---PF4---PF5---PF6---PF7---PF8---PF9---PF10--PF11--PF12
                Exit Refr
     Help
                                                         Add
                                                                    Menu
```

### **Maintain Buffer Parameters**

The following information is provided:

| С                    | Option code (D: display buffer parameters, M: modify buffer parameters, P: purge<br>buffer, R: rename buffer, C: copy buffer, F: file parameters, E: expand to show<br>member buffers). For more information on the Modify function, see Modifying<br>Buffer Parameters. |
|----------------------|----------------------------------------------------------------------------------------------------|
| Name SVC<br>DBID     | The buffer name, the Adabas SVC used by this buffer, and the database used by this buffer.                                                                                                    |
| Coordinator<br>Group | The name of the Adabas System Coordinator group in which this buffer is to be a member. Adabas Fastpath buffers operate as members of an Adabas System Coordinator group.                                                                                                |
| Size                 | The memory size for this buffer.                                                                                                    |
| Direct Access        | Indicates whether or not direct access optimization is to be used for this buffer.                                                                                                    |
| Read Ahead           | Indicates whether or not read-ahead optimization is to be used for this buffer.                                                                                                    |

# Adding a New Buffer

To add a new buffer, press PF10 on the Buffer Parameter Maintenance screen. The following screen appears:

```
11:59:24

Add Buffer

Size(k) : 4096

System Coordinator

Group Name : V742GR01

Member Name: X742ME03

(Leave empty to select)

Command ==>

PF1 Help PF3 Exit PF5 Add
```

## Add Buffer

You must provide values for the following fields:

| Size           | The size of the buffer to be added.                                                                                                    |
|----------------|----------------------------------------------------------------------------------------------------|
| Group Name     | The name of the Adabas System Coordinator group in which this buffer is to be a<br>member. Adabas Fastpath buffers operate as members of an Adabas System<br>Coordinator group. The group must have already been defined using Adabas System<br>Coordinator Online Services.             |
| Member<br>Name | The member name is the job name of the Adabas System Coordinator daemon under<br>which this buffer is to operate. The member name may have already been defined. If<br>not you will be prompted to define it by entering the unique Node ID by which this<br>member is to be identified. |

# **Modifying Buffer Parameters**

Buffers are added with default parameters. After a buffer has been added, you can view/modify all the default settings by using the d or m option code on the Maintain Buffer Parameters screen. The following sample screen lists the general parameters for buffer V742ME01.

```
12:08:05 ***** A D A B A S FASTPATH SERVICES 7.4.2 *****
                                                        2003-05-15
                - Buffer V742ME01 -
                                                         F11120MA
     System Coordinator Group Name: V742GR01 Member Name: V742ME01
     Adabas SVC Number: 244
                               Designated DBID:
                                                       7421
     Last Modified: 2003-05-12 By User ID:
                                                       UKSJU
     Last Buffer Address: 00000000 Length: 00000000 Session: 0
 ------ General Parameters -----
                    8192Minimum Buffer Size(k):012Set ID Length Limit:1024
     Size(k):
    Maximum Jobs:
    RB Length Limit: 2048
    Read-ahead Memory Sizes(k): 4 8 16 32
Command ==>
Enter-PF1---PF2---PF3---PF4---PF5---PF6---PF7---PF8---PF9---PF10--PF11--PF12
    Help Exit Upd
                                                 File More Menu
```

### **Modify General Buffer Parameters**

You can use this screen to review and, if necessary, modify any of these buffer parameters.

Refer to section Adabas Fastpath Parameters for a description of each of these parameters.

By pressing PF11, you can display the detail parameters for this buffer:

```
12:09:42 ***** A D A B A S FASTPATH SERVICES 7.4.2 *****
                                                            2003-05-15
                   Buffer V742ME01
                                                             F11120MB
     Adabas SVC Number: 244
                                 Designated DBID:
                                                           7421
     Last Modified: 2003-05-12 By User ID:
                                                           UKSJU
     Last Buffer Address: 00000000 Length: 00000000 Session: 0
 ----- Detailed Parameters -----
     Set Expansion:8Set Concurrency:Freespace Index:512Average Item Size:Log every n Minutes:60Keep for n Days:Autorestart:YRestart every n Hrs:
                                                           2
                                                       2
256
                                                           30
     Autorestart: Y
                                 Restart every n Hrs:
                                                           0
 ----- Global Operational Control -----
    Direct Access: ON FIND
Read-ahead: ON READ
                                       Sx/L1:
                                                      ON
                                 READ PHYSICAL L2:
                                                          ON
                                  READ LOGICAL L3:
                                                          ON
                                  HISTOGRAM L9:
                                                          ON
Command ==>
Enter-PF1---PF2---PF3---PF4---PF5---PF6---PF7---PF8---PF9---PF10--PF11--PF12
     Help Exit
                                                      File Prev Menu
                           Upd
```

### **Modify Detailed Buffer Parameters**

You can use this screen to review and, if necessary, modify any of these buffer parameters.

Refer to section Adabas Fastpath Parameters for a description of each of these parameters.

# **File Parameters**

For each Adabas Fastpath buffer, file parameters can be defined which indicate for exactly which databases/files optimization is to be performed. You can access the File Parameters maintenance function:

- from the Parameter Maintenance screen after specifying a previously defined buffer; or
- from any Buffer Maintenance screen.

By pressing PF10 on either of these buffer modify screens, you can access the File Optimization Parameters screen.

```
8:21:37 ***** A D A B A S FASTPATH SERVICES 7.4.2 *****
                                                                  2003-02-30
      - File Optimization Parameters for: Global AFP311A -
                                                                   F11200MA
                                                                  Reposition
                                                                  DBID: _
                            Start End
                                             Update
       DBID File
                           Time Time
                                                                  File: ___
   С
                     SVC
                                             Sensitivity
         11 7
                                             Record
                     254
   _
                 7
         12
                     254
                                             Record
         13
                 7
                     254
                                             Record
                 7
         14
                     254
                                             Record
                7
        71
                     254
                                             Record
    _
        111
                66
                     254 12:00 16:00
                                             Record
    _
        193
                 1
                                             Record
   _
        193
                 2
                                             Record
        193
                 3
                                             Record
        193
                 4
                                             Record
   _
        193
                 5
                                             Record
   _
                 7
        193
                     254
                                             Record
 Mark with D(isplay), M(odify), P(urge), C(opy)
Top of List
 Command ==>
 Enter-PF1---PF2---PF3---PF4---PF5---PF6---PF7---PF8---PF9---PF10--PF11--PF12
      Help
                  Exit Refr
                                                           Add
                                                                       Menu
                                               Fwd
                                                     Bot
```

#### **File Parameter Selection**

This screen lists, for the specified Adabas Fastpath buffer, all databases and files curently defined for Adabas Fastpath optimization.

#### Note:

You can use the Repostion function to position to a specific database/file in the list.

| Field                 | Description                                                                                                    |
|-----------------------|----------------------------------------------------------------------------------------------------|
| С                     | Option code (D: display file parameters, M: modify file parameters, P: purge file parameters, C: copy file parameters). |
| DBID                  | Adabas Database ID.                                                                                                    |
| File                  | Adabas File Number.                                                                                                    |
| SVC                   | Adabas SVC.                                                                                                    |
| Time                  | The specific time period during which Adabas Fastpath optimization is to be in effect. See parameter Start Time.        |
| Update<br>Sensitivity | Controls how Adabas update commands are to be processed. See parameter Update Sensitivity.                              |

- Adding File Parameters
- Maintaining File Parameters

# **Adding File Parameters**

In the File Optimization Parameters screen, use PF10 to add a new file parameter. The following screen will appear:

```
12:30:07 2003-05-15
F11210M1
Add File Optimization Parameter
Buffer Name: V742ME01
File: 0
(0 = DB default)
in DBID: _____
using SVC: ____ (Optional)
Optional Time Window
Start(HH:MM): ____ End: ____
(Leave empty for 24 hours)
Command ==>
PF1 Help PF3 Exit PF5 Add
```

Add File Parameter

| File           | The Adabas file number for which Adabas Fastpath optimization is to be defined.                                                                                                    |  |  |
|----------------|----------------------------------------------------------------------------------------------------|--|--|
|                | Note:<br>By not specifying a file number, you can define a default peremeter set for all files in a                                                                                                    |  |  |
|                | database (in this case only read-ahead optimization but not direct access optimization can<br>be applied). Individual file parameters override a database default parameter.                                                                                                    |  |  |
| in DBID        | The Adabas database in which the file to be optimized is located.                                                                                                    |  |  |
| using<br>SVC   | The Adabas SVC number.                                                                                                    |  |  |
|                | Note:                                                                                                    |  |  |
|                | Normally, the SVC parameter is only used at OS/390, z/OS, MSP, and VSE/ESA sites where multiple Adabas SVCs are required; otherwise, it need not be used. If multiple SVCs are in use, all databases defined for optimization in the same buffer must use the same SVC as the buffer (and the Adabas System Coordinator hosting the buffer). |  |  |
| Time<br>Window | Optimization is only to be in effect within the specified time window. See parameter Start Time.                                                                                                    |  |  |

After a file parameter is added, the File Parameters Maintenance screen can be used to define further optimization parameters which are to be in effect for the file. This is described in the following section.

# **Maintaining File Parameters**

The File Parameters Maintenance function can be invoked by/from:

- automatically from the Add File Parameters function
- by using option code m on the File Parameter Selection screen
- from an AFPLOOK File Display screen or from the File Set Summary List screen by pressing PF4. Similarly, hot keys on this screen can be used to access AFPLOOK and File Set Summary.
- by entering 1.2 on a command line anywhere in the system, provided that a database and file number have previously been established using this screen or one of the other functions in the hot key chain.

The following screen appears:

15:52:22 \*\*\*\*\* A D A B A S FASTPATH SERVICES 7.4.2 \*\*\*\*\* 2003-02-04 - File Optimization Parameters for: Global SYSCO33 -F11220MA File: 7 DBID: 198 SVC: 254 Last Modified: 2003-02-20 by: UKYCL Start Time (HH:MM): 06:30 End Time: 17:30 Update Sensitivity: R Record ONSet Limit (k):0Set Expansion:0::0RB Length Limit:0Set Concurrency:0NSynchronous Remote Updates:N Initial Status: Set Id Length Limit: 0 Expanded File: N ----- Optimization Summary -----Direct Access + Read-ahead L1 Get/Read by ISN ON L1 Read by ISN ON L3 Read Logical ON L9 Histogram ON S1 Find Records ON S2 Find Sorted ON L2 Read Physical L3 Read Logical ON ON L9 Histogram ON S1 Find Records ON S2 Find Sorted ON S8 Process ISN List ON S9 Sort ISN List ON PF10 to Modify Direct Access + PF11 to Modify Read-ahead Command ==> Enter-PF1---PF2---PF3---PF4---PF5---PF6---PF7---PF8---PF9---PF10--PF11--PF12 Help Exit Upd Look File Dir R-a Menu

### **File Optimization Parameters**

The following parameters can be maintained using this screen:

| Parameter               | Description                                                                                                    |  |  |  |  |
|-------------------------|----------------------------------------------------------------------------------------------------|--|--|--|--|
| Start Time,<br>End Time | Optimization is only to be in effect within the specified time window. See parameter Start Time.                                                 |  |  |  |  |
|                         | <b>Note:</b><br>You can enable optimization for a different time window by creating a different parameter set for this file.                     |  |  |  |  |
| Update<br>Sensitivity   | Indicates how Adabas Fastpath is to process commands which result in database updating. The following values are permitted:                      |  |  |  |  |
|                         | N (none). Ignore all update commands.                                                                                                    |  |  |  |  |
|                         | R (record level). Remove data by identifying single records.<br>F (file) Remove all data for the file held in the Adabas Fastnath buffer         |  |  |  |  |
|                         | D (distributed record level). Use only on advice from Software AG support.                                                                       |  |  |  |  |
| Initial Status          | By setting this field to OFF, you can indicate that the file parameters being defined are not to be activated until this field is changed to ON. |  |  |  |  |
| Set Limit               | Adabas Fastpath creates sets of direct access command models. This parameter limits the size (in k) of data items within a set.                  |  |  |  |  |

| Parameter                                                                           | Description                                                                                                    |
|-------------------------------------------------------------------------------------|----------------------------------------------------------------------------------------------------|
| Set Expansion<br>Set ID Length<br>Limit<br>RB Length<br>Limit<br>Set<br>Concurrency | These parameters can be used to decrease (but not increase) the values of the equivalent buffer parameters. These parameters are described in section Adabas Fastpath Parameters.                                                                   |
| Expanded File                                                                       | This field must be set to Y if the file is defined to Adabas as an expanded file. If so, direct access optimization cannot be defined for $L3/L9$ commands.                                                                                         |
| Synchronous<br>Remote<br>Updates                                                    | Controls the mode used for sychronizing updates. See the parameter Synchronous Remote Updates.                                                                                                    |
| Optimization<br>Summary                                                             | The current direct access and read-ahead optimization settings for each Adabas command used for this file.                                                                                                    |
|                                                                                     | Optimization can be defined for the following commands:                                                                                                    |
|                                                                                     | • direct access: L1, L3, L9, S1, S2                                                                                                    |
|                                                                                     | • read-ahead: L1, L2, L3, L9, S1, S2, S8, S9                                                                                                    |
|                                                                                     | <b>Note:</b><br>Sx commands are generally followed by L1 commands in order to retrieve<br>subsequent records. Although it is the subsequent L1 commands that benefit from<br>read-ahead optimization, control is through the initiating Sx command. |

Use PF5 to commit all changes. Use PF3 to exit without applying any changes.

Use PF10 and PF11 to modify the direct access and read-ahead optimization parameters as described in the following sections:

- Direct Access Optimization Parameters
- Read-Ahead Optimization Parameters

### **Direct Access Optimization Parameters**

The following screen is displayed when you press PF10 from the File Optimization Parameters screen:

```
16:12:41
         ***** A D A B A S FASTPATH SERVICES 7.4.2 *****
                                                       2003-02-04
        - File Optimization Parameters for: Global SYSCO33 -
                                                       F11220MB
 File: 7
          DBID: 198 SVC: 254
                               Last Modified: 2003-02-04 By: UKDEV1
 Start Time (HH:MM): 06:00 End Time: 19:30
                                     Update Sensitivity: R Record
 Initial Status: ON Set Limit (k): 0 Set Expansion:
                                                  0
 Set Id Length Limit: 0 RB Length Limit: 0 Set Concurrency: 0
 Expanded File: N
 ----- Direct Access Optimization -----
                       Except for:
                On/Off
                                   Field level overrides
 L1 Get/Read by ISN ON
 PF11 to Modify Read-ahead
 Command ==>
Enter-PF1---PF2---PF3---PF4---PF5---PF6---PF7---PF8---PF9---PF10--PF11--PF12
     Help Exit Upd Look
                                         File Back R-a
                                                        Menu
```

### **Direct Access Optimization**

| Field                    | Description                                                                                                    |  |  |  |
|--------------------------|----------------------------------------------------------------------------------------------------|--|--|--|
| Command                  | Adabas read or query command (L1/L3/L9/S1/S2).                                                                                                    |  |  |  |
| On/Off                   | Indicates whether or not optimization is to be in effect for the command. In the screen example, L1 commands (all fields), L3 commands (for fields AA nd AB only) and S commands (excluding S1 commands in which field BB is used as the primary descriptor) are to be optimized. The default is OFF. |  |  |  |
| Except for               | The comments Now Optimizes and Now Excludes are displayed when the Enter key is pressed to illustrate the effect of field level overrides.                                                                                                    |  |  |  |
| Field level<br>overrides | Used to include/exclude certain fields from optimization. In the screen example, L1 commands (all fields), L3 commands (fields AA nd AB only) and S1 commands (excluding field BB) are to be optimized.                                                                                               |  |  |  |

Use PF5 to commit all changes. Use PF3 to exit without applying any changes.

### **Read-Ahead Optimization Parameters**

The following screen is displayed when you press PF11 from the File Optimization Parameters screen:

```
16:25:22
                                                     2003-02-04
       ***** A D A B A S FASTPATH SERVICES 7.4.2 *****
      - File Optimization Parameters for: Global SYSCO33 -
                                                     F11220MC
          DBID: 198 SVC: 254
File: 7
                               Last Modified: 2003-02-04 by: UKDEV1
 Start Time (HH:MM): 06:00 End Time: 19:30 Update Sensitivity: R Record
 Initial Status: ON Set Limit (k): 0 Set Expansion:
                                                      0
 Set Id Length Limit: 0 RB Length Limit: 0
                                         Set Concurrency: 0
 Expanded File: N
----- Read-ahead Optimization -----
                       Except for: Field level overrides
                On/Off
 L1 Read by ISN
                 ON
 L2 Read Physical
L3 Read Logical
                 ON
                OFF
                       Now Optimizes AA ____ ___
 S8 Process ISN List OFF
 S9 Sort ISN List OFF
 PF10 to Modify Direct Access
 Command ==>
Enter-PF1---PF2---PF3---PF4---PF5---PF6---PF7---PF8---PF9---PF10--PF11--PF12
              Exit Upd Look
                                         File Dir
     Help
                                                    Back Menu
```

### **Read-Ahead Optimization Parameters**

| Field                    | Description                                                                                                    |
|--------------------------|----------------------------------------------------------------------------------------------------|
| Command                  | Adabas read or query command (L1/L2/L3/L9/S1/S2/S8/S9).                                                                                                    |
| On/Off                   | Indicates whether or not Adabas Fastpath optimization is to be in effect for the command. In the screen example, L1 commands, L2 commands, L3 commands (only when field AA is used as the primary descriptor) and S1 commands (excluding S1 commands in which field CC is used as the primary descriptor) are to be optimized. The default is OFF.    |
| Except for               | The comments Now Optimizes and Now Excludes are displayed when the Enter key is pressed to illustrate the effect of field level overrides.                                                                                                    |
| Field level<br>overrides | Used to include/exclude certain fields from optimization. Field overrides are not applicable for L1/L2 commands. In the screen example, L1 commands, L2 commands, L3 commands (only when field AA is used as the primary descriptor) and S1 commands (excluding S1 commands in which field CC is used as the primary descriptor) are to be optimized. |

Use PF5 to commit all changes. Use PF3 to exit without applying any changes.

-

# **Job Parameters**

Selecting option 3 from the Parameter Maintenance screen or entering 1.3 on a command line displays the Maintain Job Parameters screen:

| 12:38:54 *****                                                         | ADABAS<br>- Mainta                                                                           | FASTPATH SE<br>in Job Parame                 | RVICES 7.4.<br>ters List                                                  | 2 *****<br>- |               | 20<br>E                            | )03-05-15<br>711300M1 |
|------------------------------------------------------------------------|----------------------------------------------------------------------------------------------|----------------------------------------------|---------------------------------------------------------------------------|--------------|---------------|------------------------------------|-----------------------|
| C Job Type<br>_ Batch<br>-                                             | Job Name<br>V742DA2F<br>V742DA3F<br>V742JB01                                                 | System Coord<br>(Buffer) Gro<br>Al<br>A<br>V | linator<br>up Name C<br>FPGROUP<br>FPGROUP<br>742GR01                     | comment      | Time          | <-Repo<br>Type:<br>Name:<br>period |                       |
| -<br>-<br>CICS Cluster<br>-<br>-<br>TSO<br>TIAM                        | V742JB01<br>V742JB02<br>V742JB03<br>CICS0414<br>CICS0514<br>DAEFCIUK<br>*DEFAULT<br>TESTTIAM | V<br>V<br>MI<br>V<br>V<br>1                  | 742GR01<br>742GR01<br>742GR01<br>ROJOB01<br>742GR01<br>81GBUFF<br>BIGBUFF |              |               |                                    |                       |
| Mark with D(isp<br>End of List<br>Command ==><br>Enter-PF1PF2-<br>Help | play),M(odif<br>PF3PF4<br>Exit Ref                                                           | y),P(urge),R(<br>PF5PF6-<br>r Top            | ename),C(op<br>PF7PF8<br>Back                                             | ₩y)<br>₽F9   | -PF10-<br>Add | -PF11<br>All                       | -PF12<br>Menu         |

## **Maintain Job Parameters**

The following information is provided:

| Field          | Description                                                                                                    |
|----------------|----------------------------------------------------------------------------------------------------|
| С              | Option code (display, modify, purge, rename, copy). For more information on the Modify function, see Maintaining Job Parameters.                                                                                                    |
| Job Type       | The job type.                                                                                                    |
| Job Name       | The job name.                                                                                                    |
| Group<br>Name  | The name of the Adabas System Coordinator group in which this buffer is a member.                                                                                                    |
| Time<br>period | Optimization for this job is only to be in effect within the specified time window. See parameter Start Time.                                                                                                    |
|                | <b>Note:</b><br>You can enable optimization for a different time window by creating a different parameter set for this job. This allows you to specify different override parameters for a job to be used at different times of the day, perhaps even for different Adabas Fastpath buffers. |

Press PF8 to move to the next page, or enter the "Reposition Type and Name" to position anywhere within the list.

Press PF10 to add a new job.

Press PF11 to list all defined job parameters including those for Adabas Transaction Manager (ATM) and Adabas Vista (AVI).

### **Adding Job Parameters**

When you press PF10 on the Maintain Job Parameters screen, the following window is displayed for adding a new job definition:

```
2003-05-16
09:21:16
            Add
         Job Parameters F11310MC
     Job Name: KM27WD___
     (D = Default for Job Type)
          Х
              Batch
              COM-PLETE
              CICS Cluster
              CICS
              IMS/DC
              UTM
              TSO
              CMS
              TIAM
          _
              None above
      Mark to Select a Job Type
Command ==>
        PF1 Help
                      PF3 Exit
```

Select Job Type

| Job<br>Name | The job name.<br><b>Note:</b><br>A default job definition may be created by specifying a D as the name and selecting the<br>appropriate job type.                                                                                                    |
|-------------|----------------------------------------------------------------------------------------------------|
|             | <b>Note:</b><br>A job name can include one or more asterisks (*) to indicate a wild card. For example, the job parameter with the name CICS**PR is found by any job with the name CICS in positions 1-4 and PR in positions 7-8, no matter what the characters are in positions 5-6. If an asterisk (*) is the last character in a job name, the remainder of positions in the name through the eighth are padded with asterisks. |
| Job Type    | The job type. Each different job type has a different characteristic so it is important to select the correct type.                                                                                                    |
|             | <b>Note:</b><br>If you are using CICS/MRO with dynamic transaction routing, or CICSplex, you must select the job type CICS Cluster. The standard CICS job type is used for CICS/MRO without dynamic transaction routing or for other CICS environments.                                                                                                    |
|             | <b>Note:</b><br>If you mark the selection <i>None of the above</i> , another selection window appears with additional job types. If you need to use a job type from the second selection window, contact Software AG for advice.                                                                                                    |

Once you select a job type, the corresponding screen for that job type will appear. In this example, a batch type job is being defined.

```
09:21:41
             Add 2003-05-16
          Job Parameters F11310M1
Job Type: Batch
Job Name: KM27WD
(D = Default for Job Type)
Fastpath ON/OFF for Job: ON
Buffer Group Name: SYSCO33
Leave empty to select)
Optional Time Window
Start(HH:MM): _____ End: _
(Leave empty for 24 hours)
----- Daemon Mode -----
(Usually for Clustered Applications)
 Service Name: ____
 Coordinator Group Name: ____
Command ==>
 PF1 Help
            PF3 Exit
                         PF5 Add
```

### Add a Job Parameter

| Job Type / Job<br>Name                    | The job type and job name.                                                                                                    |
|-------------------------------------------|----------------------------------------------------------------------------------------------------|
| Fastpath<br>ON/OFF                        | Indicates whether or not optimization is to be in effect for this job.                                                                                                    |
| Buffer Group<br>Name                      | The name of the Adabas Fastpath buffer to be used by this job.                                                                                                    |
| Optional Time<br>Window                   | Optimization is to be in effect for this job only if the job is started within the time window specified.                                                                                                    |
|                                           | Time windows are checked when a job starts. If the job starts                                                                                                    |
|                                           | • within the start/end times, it is optimized.                                                                                                    |
|                                           | • any time outside of the start/end time, it is not optimized.                                                                                                    |
|                                           | Once started, optimization continues until the end of job; there is <i>no check at the end time</i> . It is therefore recommended that a time window is <i>not</i> used for TP monitors or other long running jobs.                                                                           |
|                                           | <b>Note:</b><br>Time windows may be defined for default or specific job definitions. A definition <i>without a time window</i> takes precedence.                                                                                                    |
| Service Name<br>Coordinator<br>Group Name | The job types CICS Cluster, IMS, and UTM are considered to be clustered<br>applications and must be accompanied by the Coordinator Group Name and<br>Clustered Application Service Name. To select an existing Coordinator Group<br>Name from a list, press PF1 with the cursor in the field. |

Normally, the absence of job parameters implies that optimization is not applied. Thus, you can implement optimization gradually by defining only specific jobs to receive optimization.

Alternatively, this can be reversed. Default job parameters can be created so that optimization is applied to all jobs of a specific category. Then, you can specify only the jobs that are *not* to be optimized and those that differ from the default.

### Note:

A specific job definition overrides any wild card job definitions or any default definition.

## **Maintaining Job Parameters**

To maintain job parameters, on the Maintain Job Parameters screen, enter the option code m next to the job for which parameters are to be maintained. In the sample screen shown below, the job parameters for batch job KM27WD are displayed.

The following screen will be displayed:

```
17:44:06 ***** A D A B A S FASTPATH SERVICES 7.4.2 *****
                                                           2003-05-16
                  - Job Parameters -
                                                             F11320M1
Job Name: KM27WD
                                              Last Modified: 2002-05-28
Job Type: Batch
                                                  by Userid: UKSJU
    System Coordinator
    (Buffer) Group Name.: SYSCO33
    Start Time(HH:MM)...:
                                          End Time(HH:MM):
    Job End Stats..... N
                                         Direct Access..: ON
    Read-ahead Optimization Control: BAT
                                        Command Time...: 00000000
    Read-ahead Memory Limit(k)....: 0
Command ==>
Enter-PF1---PF2---PF3---PF4---PF5---PF6---PF7---PF8---PF9---PF10--PF11--PF12
                                                     More +Prod Menu
     Help Exit Upd
```

### **Detailed Job Parameters**

| Parameter                             | Description                                                                                                    |
|---------------------------------------|----------------------------------------------------------------------------------------------------|
| Start Time / End<br>Time              | Optimization is to be in effect for this job only if the job is started within the time window specified.                                                                                                    |
|                                       | Time windows are checked when a job starts. If the job starts                                                                                                    |
|                                       | • within the start/end times, it is optimized.                                                                                                    |
|                                       | • any time outside of the start/end time, it is not optimized.                                                                                                    |
|                                       | Once started, optimization continues until the end of job; there is <i>no check at the end time</i> . It is therefore recommended that a time window is <i>not</i> used for TP monitors or other long running jobs.                                                                                                    |
|                                       | <b>Note:</b><br>Time windows may be defined for default or specific job definitions. A definition <i>without a time window</i> takes precedence.                                                                                                    |
|                                       | <b>Note:</b><br>You can enable optimization for a different time window by creating a different parameter set for this job. This allows you to specify different override parameters for a job to be used at different times of the day, perhaps even for different Adabas Fastpath buffers.                                                                                                |
| Job End Statistics                    | If Y is specified, Adabas Fastpath performance information will be sent to the operator console when a job ends.                                                                                                    |
| Direct Access                         | If OFF is specified, no direct access optimization will be performed for the job, without regard to other parameters.                                                                                                    |
| Read-Ahead<br>Optimization<br>Control | If OFF is specified, no read-ahead optimization will be performed. In addition, you can choose between the read-ahead factor algorithms for TP monitors (TP) or for batch (BAT). While both algorithms accelerate the factor as the sequence length increases, the batch algorithm accelerator is faster than the one for TP monitors. Normally, the default setting is the most efficient. |
| Read-Ahead<br>Memory Limit            | Used to restrict the memory allocated to the job for read-ahead optimization.                                                                                                    |

Press PF10 to maintain the related Adabas System Coordinator parameters as follows:

| 17:48:02                        | System C                                                  | oordinator                                                  | Parameters                                     | 2003-05-16<br>U1SCJPM1        |
|---------------------------------|-----------------------------------------------------------|-------------------------------------------------------------|------------------------------------------------|-------------------------------|
| Estimated C<br>Fixed Mem        | lient Se<br>Nory Pool                                     | ssions : 2<br>Size(k): 2                                    | 56                                             |                               |
| Managed<br>Daem<br>Clus<br>Daem | by Daemo<br>ion Group<br>tered Ap<br>ion manag<br>or mana | n<br>Name<br>plication S<br>es Terminal<br>ges All Ses<br>M | ervice Name<br>Sessions or<br>sions<br>ark One | : N (Y/N)<br>:<br>nly: X<br>: |
| PF1                             | Help                                                      | PF3 Exit                                                    | PF5 Upd                                        |                               |

### **System Coordinator Parameters**

The following parameters apply to all job types:

| Parameter                    | Description                                                     |
|------------------------------|-----------------------------------------------------------------|
| Estimated Client<br>Sessions | Determines the size of the Adabas System Coordinator user pool. |
| Fixed Memory Pool<br>Size(k) | Determines the size of all fixed memory pools.                  |

The following parameters are mandatory for clustered applications (job types CICS/MRO and CICSplex; IMS/TM and IMSplex; and UTM) or for those jobs that have been explicitly defined to be managed by the Adabas System Coordinator daemon. Either type can be identified by the fact that they have the parameter Managed by Daemon set to Y.

| Parameter                                             | Description                                                                                             |
|-------------------------------------------------------|----------------------------------------------------------------------------------------------------|
| System Coordinator<br>Group Name                      | Used to link the clustered application to the relevant Adabas System Coordinator group.                 |
| Clustered Application<br>Service Name                 | Used to group together all instances of the application with the Adabas System Coordinator.             |
| Manage Terminal<br>Sessions or Manage All<br>Sessions | Used to determine the type of sessions that will be managed by the Adabas<br>System Coordinator daemon. |

Refer to the Adabas System Coordinator documentation for more information.